## Regenerate a Corrupt YubiKey File

876 Alex Richmond Tue, Mar 26, 2019 wiTECH 2.0 Public Articles - Aftermarket 5316

## **Aftermarket Only**

A corrupt file will have a string of "cccccccccc" or "000000000" in any of the columns. Please see spreadsheet image below. Also, configuration file has to be a comma-separated values (.csv) format. No other format is accepted.

Example 1

|      | А       | В                                       | С         | D         | E       | F         | G          |
|------|---------|-----------------------------------------|-----------|-----------|---------|-----------|------------|
| 1    | 7052190 | ccccccccccccc                           | 3e8cd3f66 | 1dbe084f1 | 7052190 | 2018-03-1 | 5T07:37:50 |
| 2    | 7052716 | 000000000000000000000000000000000000000 | 10da76aba | b188a0860 | 7052716 | 2018-03-1 | 5T07:39:45 |
| 3    |         |                                         |           |           |         |           |            |
| 4    |         |                                         |           |           |         |           |            |
| Exam | ple 2   |                                         |           |           |         |           |            |

A В С D Е F G н J К L м Ν 0 1 LOGGING 3/26/2019 8:57 1 chebekfce 806a8ad7e cd82a5448 6441385 6441385 0 2 Yubico OT 3/26/2019 8:57 0 0 0 0 0 0

## BEFORE YOU CONTINUE PLEASE DELETE THE EXISTING CORRUPT CONFIGURATION FILE ON YOUR COMPUTER.

Please follow the steps below to regenerate the Yubikey configuration file by reinserting the YubiKey into the computer (via USB) and launching the YubiKey Personalization Tool.

| Yubico OTP       OATH-HOTP       Static Password       Challenge-Response       Settings       Tools       About       Exit         Program in Yubico OTP mode - Advanced         Configuration Slot         Select the configuration slot to be programmed       ©       Configuration Fotection (6 bytes Hex)       ●       ●       ●       Program Multiple YubiKeys       Program Multiple YubiKeys       Program Multiple YubiKeys       ●       ●       ●       Program Multiple YubiKeys       ●       ●       ●       ●       ●       ●       ●       ●       ●       ●       ●       ●       ●       ●       ●       ●       ●       ●       ●       ●       ●       ●       ●       ●       ●       ●       ●       ●       ●       ●       ●       ●       ●       ●       ●       ●       ●       ●       ●       ●       ●       ●       ●       ●       ●       ●       ●       ●       ●       ●       ●       ●       ●       ●       ●       ●       ●       ●       ●       ●       ●       ●       ●       ●       ●       ●       ●       ●       ●       ●       ●       ●       ●       ●                                                                                                    | YubiKey Personalization Tool                                                                                     | gen , Corner S               |             | terest terms   |       | X                        |
|----------------------------------------------------------------------------------------------------|----------------------------------------------------------------------------------------------------|------------------------------|-------------|----------------|-------|--------------------------|
| Program in Yubico OTP mode - Advanced       No YubiKey Inserted         Configuration Slot       Image: Configuration Protection (6 bytes Hex)       Image: Configuration Slot 2         Image: Configuration Slot 1       Image: Configuration Protection (6 bytes Hex)       Image: Configuration Protection (6 bytes Hex)       Image: Configuration Protection (6 bytes Hex)         Image: Configuration Slot 1       Image: Configuration Protection (6 bytes Hex)       Image: Configuration Protection (6 bytes Hex)       Image: Configuration Buton to program your YubiKey's selected configuration slot       Image: Configuration Protection Slot (7 bytes Hex)       Image: Configuration Protection Slot (7 bytes Hex)       Image: Configuration Protection Slot (7 bytes Hex)       Image: Configuration Slot (7 bytes Hex)       Image: Configuration Slot (7 bytes Hex)       Image: Configuration Slot (7 bytes Hex)       Image: Configuration Slot (7 | Yubico OTP OATH-HOTP Static Password O                                                                           | Challenge-Response           | Settings    | Tools          | About | Exit                     |
| Configuration Slot         Select the configuration slot to be programmed         Configuration Slot 1         Configuration Slot 1         Program Hultiple YubiKeys         Automatically program YubiKeys when inserted         Parameter Generation Scheme         Identity from serial; Randomize Secrets         Yubico OTP Parameters         Public Identity (1-16 bytes Modhex); rel 19 fg kl jt ec         Public Identity (1-16 bytes Modhex); rel 19 fg kl jt ec         Public Identity (1-16 bytes Modhex); rel 19 fg kl jt ec         Public Identity (1-16 bytes Modhex); rel 19 fg kl jt ec         Public Identity (1-16 bytes Modhex); rel 19 fg kl jt ec         Public Identity (1-16 bytes Modhex); rel 19 fg kl jt ec         Press Write Configuration button to program your YubiKey's selected configuration slot         Write Configuration button to program your YubiKey's selected configuration slot         Write Configuration button to program your YubiKey's selected configuration slot         * Public Identity (Modhex)       Status Timestamp         * Public Identity (Modhex)       Status Timestamp                                                                                                    | Program in Yubico OT                                                                                             | P mode - Advan               | ced         |                |       | No YubiKey inserted      |
| Program Multiple YubiKeys       Configuration Protection (6 bytes Hex)       Image: Configuration Protection (6 bytes Hex)         Identity program YubiKeys when inserted       VubiKey(s) protected - Change access code       Image: Current Access Code         Parameter Generation Scheme       Image: Current Access Code       Image: Current Access Code       Image: Current Access Code         Yubico OTP Parameters       Image: Current Access Code       Image: Current Access Code       Image: Current Access Code       Image: Current Access Code         Yubico OTP Parameters       Image: Current Access Code       Image: Current Access Code       Image: Current Access Code       Image: Current Access Code         Yubico Identity (1-16 bytes Modhex)       Fe lg fg kl jt ec       Image: Current Access Code       Image: Current Access Code       Image: Current Access Code         Yubico Identity (1-16 bytes Modhex)       Fe lg fg kl jt ec       Image: Current Access Code       Image: Current Access Code       Image: Current Access Code         Public Identity (16 bytes Hex)       Fig 2 9 2 a 47 94       Image: Current Access Code       Image: Current Access Code       Image: Current Access Code         Press Write Configuration       Stop       Reset       Back       Generate       Image: Code Mode       Image: Current Access Code         #       Public Identity (Modhex)       Status Timestamp       Image: Current Access Code <td< th=""><th>Configuration Slot<br/>Select the configuration slot to be programmed<br/>Configuration Slot 1  Configuration Slot</th><th>: 2</th><th></th><th></th><th>θ</th><th></th></td<>                                    | Configuration Slot<br>Select the configuration slot to be programmed<br>Configuration Slot 1  Configuration Slot | : 2                          |             |                | θ     |                          |
| Automatically program YubiKeys when inserted YubiKey(s) protected - Change access code   Parameter Generation Scheme Current Access Code   Identity from serial; Randomize Secrets Yubic Serial Number   Yubico OTP Parameters Yubic Identity (1-16 bytes Modhex)   Public Identity (1-16 bytes Modhex) re lg fg kl jt ec   Public Identity (6 bytes Hex) 6 (6 bytes is default length as required by Yubico OTP validation server)   Yubico OTP fd 25 9c 2a 47 94   Secret Key (16 bytes Hex) fd 25 9c 2a 47 94   Secret Key (16 bytes Hex) ce c3 2a 95 de 9a ed 72 c0 cb 34 03 8b 5c 6f be   Press Write Configuration button to program your YubiKey's selected configuration slot   Write Configuration Stop   Results   # Public Identity (Modhex)   Static Password   # Public Identity (Modhex)   Status Timestamp                                                                                                    | Program Multiple YubiKeys                                                                                        | Configuration Protection     | n (6 bytes  | Hex)           | 0     |                          |
| Parameter Generation Scheme Current Access Code   Identity from serial; Randomize Secrets Vise Serial Number     Yubico OTP Parameters   Public Identity (1-16 bytes Modhex), re lg fg kl jt ec   Public Identity (1-16 bytes Modhex), re lg fg kl jt ec   Public Identity (1-16 bytes Modhex), re lg fg kl jt ec   Public Identity (6 bytes Hex)   G 25 9 2a 47 94   Secret Key (16 bytes Hex)   G 25 9 2a 47 94   Secret Key (16 bytes Hex)   C c c3 2a 95 de 9a ed 72 c0 cb 34 03 8b 5c 6f be   Generate   Vubico OTP   N/A   Features Supported   Yubico OTP   Vubico OTP   N/A   Secret Key (16 bytes Hex)   c c c3 2a 95 de 9a ed 72 c0 cb 34 03 8b 5c 6f be   Generate   Vubico OTP   N/A   Features Supported   Yubico OTP   Vubico OTP   N/A   Secret Key (16 bytes Hex)   c c c3 2a 95 de 9a ed 72 c0 cb 34 03 8b 5c 6f be   Generate   Vubico OTP   N/A   Scan Code Mode   Scan Code Mode   Ndef   Ndef   Ndef   Ndef   Ndef                                                                                                    | ✓ Automatically program YubiKeys when inserted 2                                                                 | YubiKey(s) protected - Ch    | ange access | s code         | •     |                          |
| Identity from serial; Randomize Secrets 4     Yubico OTP Parameters     Vubico OTP Parameters     Public Identity (1-16 bytes Modhex)     re lg fg kl jt ec     Public Identity (1-16 bytes Modhex)     re lg fg kl jt ec     Public Identity (1-16 bytes Modhex)     re lg fg kl jt ec     Public Identity (1-16 bytes Modhex)     re lg fg kl jt ec     Public Identity Length     6 (6 bytes is default length as required by Yubico OTP validation server)   results     Actions   Press Write Configuration button to program your Yubikey's selected configuration slot   Results     *   Public Identity (Modhex)   Status Timestamp     Action Results     *     Public Identity (Modhex)     Status Timestamp     *     Public Identity (Modhex)     Status Timestamp     *     *     *     *     *     *     *     *     *     *     *     *     *     *     *     *     *     * <t< td=""><td>Parameter Generation Scheme 03</td><td>Programming status:</td></t<>                                                                                                    | Parameter Generation Scheme 03                                                                                   | Programming status:          |             |                |       |                          |
| Yubico OTP Parameters       Vubico OTP Parameters         Public Identity (1-16 bytes Modhex)       re Ig fg kl jt ec       5       Generate       0         Public Identity Length       6       6       6 bytes is default length as required by Yubico OTP validation server)       Dec:       N/A         Private Identity (6 bytes Hex)       fd 25 9c 2a 47 94       6       Generate       0         Secret Key (16 bytes Hex)       cc c3 2a 95 de 9a ed 72 c0 cb 34 03 8b 5c 6f be       Generate       0         Actions       Press Write Configuration button to program your YubiKey's selected configuration slot       MA         Write Configuration       Stop       Reset       Back         *       Public Identity (Modhex)       Status Timestamp       N/A                                                                                                    | Identity from serial; Randomize Secrets                                                                          | New Access Code              | _           |                | _     | Firmware Version:        |
| V Public Identity (1-16 bytes Modhex) re lg fg kl jt ec 5 Generate 0   Public Identity Length 6 6 (6 bytes is default length as required by Yubico OTP validation server) Hex: N/A   V Private Identity (6 bytes Hex) fd 25 9c 2a 47 94 6 Generate 0   Secret Key (16 bytes Hex) ce c3 2a 95 de 9a ed 72 c0 cb 34 03 8b 5c 6f be 7 Generate 0   Actions Press Write Configuration button to program your YubiKey's selected configuration slot Vubico OTP N/A   Vrite Configuration Stop Reset Back Static Password N/A   Scan Code Mode N/A   Vidatable N/A   Updatable N/A   Ndef N/A                                                                                                    | Yubico OTP Parameters                                                                                            | Use Serial Number            |             |                |       | N/A<br>Serial Number     |
| Public Identity Length 6 (bytes is default length as required by Yubico OTP validation server)   Public Identity (6 bytes Hex) fd 25 9c 2a 47 94   Secret Key (16 bytes Hex) ce c3 2a 95 de 9a ed 72 c0 cb 34 03 8b 5c 6f be   Actions   Press Write Configuration button to program your YubiKey's selected configuration slot   Write Configuration   Stop   Results     # Public Identity (Modhex)   Status   Timestamp     Action Reset     Back     Valid     Valid     Valid     Actions     Press Write Configuration     Stop     Results     # Public Identity (Modhex)     Status     Timestamp     Action Reset     Back     Valid     Valid     Action Reset     Back     Valid     Valid     Valid     Valid     Valid     Valid     Valid     Valid     Valid     Valid     Valid     Valid     Valid     Valid     Valid     Valid     Valid     Valid <td>Public Identity (1-16 bytes Modhex) re lo fo kl it ec</td> <td></td> <td>5</td> <td>Generate</td> <td></td> <td>Dec: N/A</td>                                                                                                    | Public Identity (1-16 bytes Modhex) re lo fo kl it ec                                                            |                              | 5           | Generate       |       | Dec: N/A                 |
| Private Identity (6 bytes Hex) fd 25 9c 2a 47 94 6 Generate 0   Secret Key (16 bytes Hex) ce c3 2a 95 de 9a ed 72 c0 cb 34 03 8b 5c 6f be fd Generate 0   Actions Press Write Configuration button to program your YubiKey's selected configuration slot   Write Configuration Stop Reset Back   Modhex: N/A Generate Vubico OTP N/A Configurations N/A Configuration Stop Reset Back Modhex: N/A Configurations N/A Configurations N/A Scan Code Mode N/A Challenge-Response N/A Updatable N/A N/A Scan Code Mode N/A N/A Scan Code Mode N/A N/A N/A Scan Code Mode N/A N/A Scan Code Mode N/A N/A Scan Code Mode N/A N/A Scan Code Mode N/A N/A Scan Code Mode N/A N/A Scan Code Mode N/A N/A Scan Code Mode N/A N/A Scan Code Mode N/A N/A Diversal 2nd Factor N/A N/A Scan Code Mode N/A N/A Scan Code Mode N/A N/A N/A N/A Scan Code Mode N/A N/A N/A                                                                                                    | Public Identity Length 6 0 (6 bytes is do                                                                        | afault length as required by | Yubico OTP  | validation ser | /er)  | Hex: N/A                 |
| Secret Key (16 bytes Hex)       ce c3 2a 95 de 9a ed 72 c0 cb 34 03 8b 5c 6f be       Generate       Features Supported         Actions       Press Write Configuration button to program your YubiKey's selected configuration slot       Yubico OTP       N/A         Write Configuration       Stop       Reset       Back       OATH-HOTP       N/A         Scan Code Mode       N/A         Image: Public Identity (Modhex)       Status       Timestamp       Challenge-Response       N/A         Updatable       N/A         Universal 2nd Factor       N/A                                                                                                    | Private Identity (6 bytes Hex) fd 25 9c 2a 47 94                                                                 | 6 Generate                   |             |                | 0     | Modhex: N/A              |
| Actions         Press Write Configuration button to program your YubiKey's selected configuration slot         Write Configuration         Stop         Results         # Public Identity (Modhex)         Status         Timestamp         Value         Value                                                                                                    | Secret Key (16 bytes Hex) ce c3 2a 95 de 9a ed                                                                   | 72 c0 cb 34 03 8b Sc 6f be   | 70          | Generate       | 0     | Features Supported       |
| Press Write Configuration button to program your YubiKey's selected configuration slot       2 Configurations       N/A         Write Configuration       Stop       Reset       Back       OATH-HOTP       N/A         Results       # Public Identity (Modhex)       Status       Timestamp       A       Challenge-Response       N/A         Updatable       N/A         Universal 2nd Factor       N/A                                                                                                    | Actions                                                                                                    |                              | 1           |                |       | Yubico OTP N/A           |
| Write Configuration       Stop       Reset       Back         Results       # Public Identity (Modhex)       Status       Timestamp       N/A         Updatable       N/A         Updatable       N/A         Upiversal 2nd Factor       N/A                                                                                                    | Press Write Configuration button to program your YubiKey's                                                       | selected configuration slot  |             |                |       | 2 Configurations N/A     |
| Results     Fublic Identity (Modhex)     Status     Timestamp     Challenge-Response     N/A       Updatable     N/A       Universal 2nd Factor     N/A                                                                                                    | 8 Write Configuration Stop Reset                                                                                 | Back                         |             |                |       | Static Password N/A      |
| Results         #       Public Identity (Modhex)       Status       Timestamp       Challenge-Response       N/A         Updatable       N/A       Ndef       N/A         Universal 2nd Factor       N/A                                                                                                    |                                                                                                    |                              |             |                |       | Scan Code Mode N/A       |
| Public Identity (Modhex) Status Timestamp     N/A     Ndef     N/A     Universal 2nd Factor N/A                                                                                                    | Results                                                                                                    |                              |             |                |       | Challenge-Response N/A   |
| Universal 2nd Factor N/A                                                                                                    | # Public Identity (Modhex) Status Timestamp                                                                      |                              |             |                | ^     | Ndef N/A                 |
|                                                                                                    |                                                                                                    |                              |             |                |       | Universal 2nd Factor N/A |
|                                                                                                    |                                                                                                    |                              |             |                |       |                          |
| vubico                                                                                                    |                                                                                                    |                              |             |                | ÷     | vubico                   |
|                                                                                                    |                                                                                                    |                              |             |                |       | ,                        |

Step 1 Select "Configuration Slot 1"

- Step 2 Under configuration protection select the "Change access code"
- Step 3 4 Select "Current and New Access Codes" check boxes
- Step 5 7 Select all three "Generate" buttons
- Step 8 Click on "Write Configuration"

Online URL: https://kb.fcawitech.com/article/regenerate-a-corrupt-yubikey-file-876.html